▶のし袋作成マニュアル

基本編

## 中袋を印刷する。

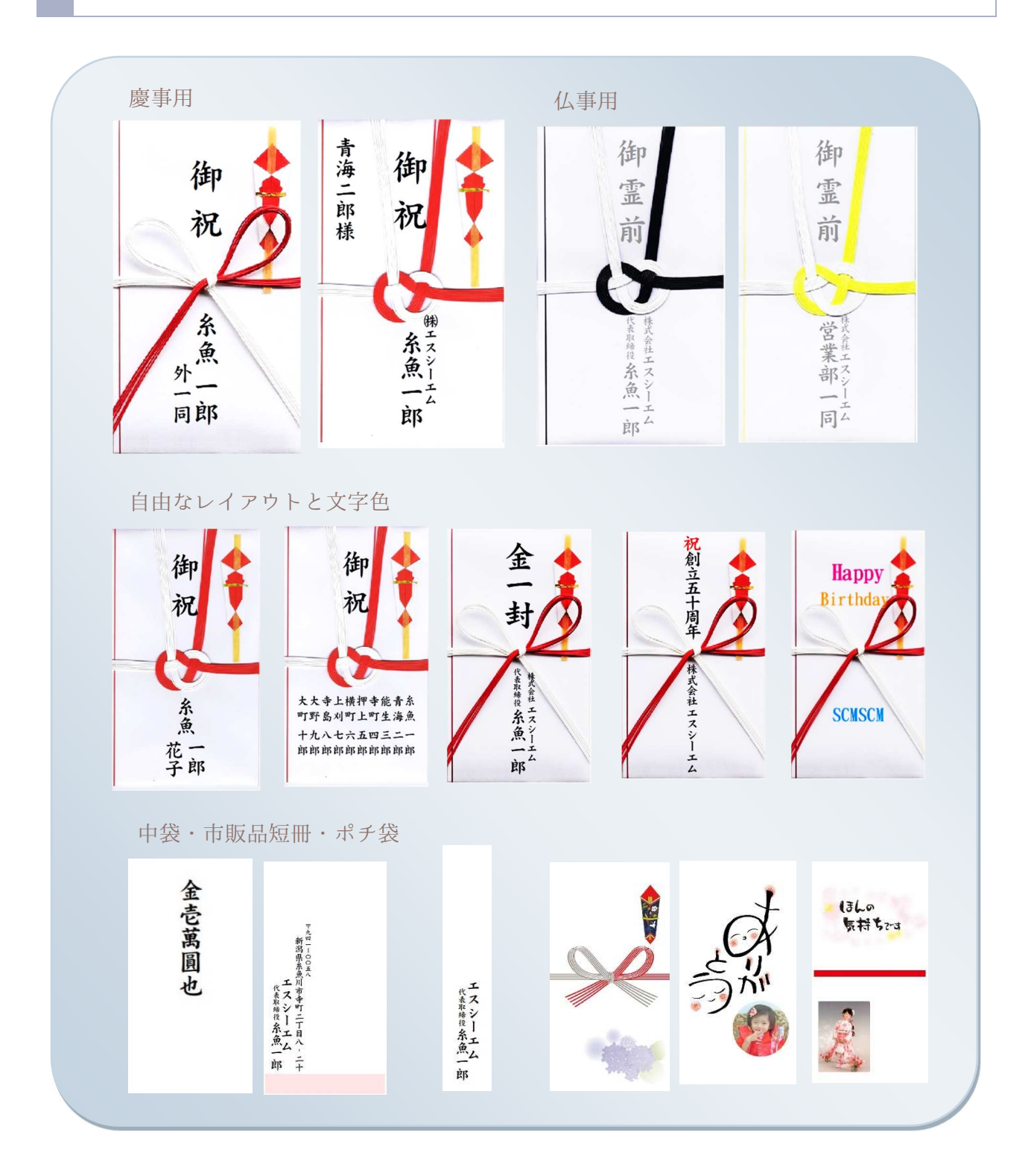

【中袋の印刷】(※のし袋の印刷から続けて行う場合は手順"6"から)

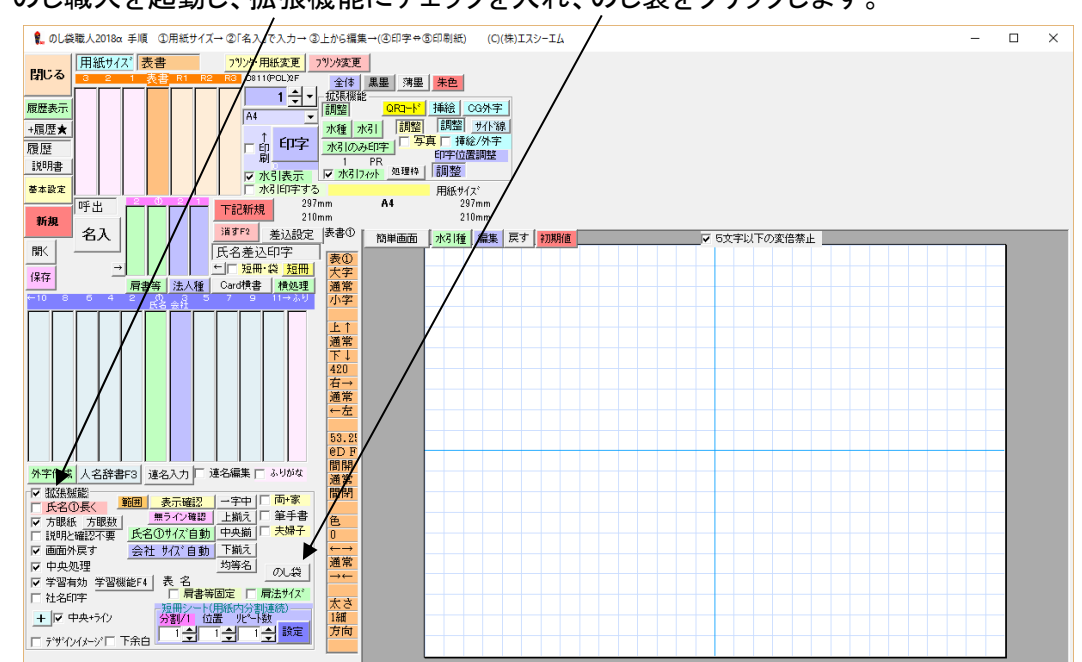

I のし職人を起動し、拡張機能にチェックを入れ、のし袋をクリックします。

2 ハイフンを入れて郵便番号を入力、住所が反映されたらその先を住所ボックスへ手入力します。 氏名1ボックスへ氏名を入力します。

| 3 ■ (小) 考書 (御祝                                                                                                    | ↓ 太宇 細字                                                         |                            |     |
|----------------------------------------------------------------------------------------------------|-----------------------------------------------------------------|----------------------------|-----|
|                                                                                                    | →  ↓ 行削除 _のし袋専用約                                                | 明値セット                      |     |
| □0.3 13410030 〒#音野音播載<br>高書:法人種 会社 (注所(4) = 7 #音野音書推載<br>(注所に知事: 4 / 2 / 2 / 2 / 2 / 2 / 2 / 2 / 2 / 2 /                                                                                                    | 2018年07月21日09時37分 御重前<br>2018年07月13日17時26会 御重前                  | 氏名1<br>山田 太郎<br>鈴木 土郎      | 氏1A |
| 「アイズ語」 辞書2018年2月 <u>フォント</u> 表面<br>アイン語 辞書2018年2月 (京田常正) 表面                                                                                                    | 2018年07月13日16時39分 御重前<br>2018年07月13日16時11分 御祝                   | 鈴木 太郎<br>鈴木 太郎             |     |
|                                                                                                    | 2018年07月13日16時05分 御霊前<br>2018年06月25日14時24分<br>2018年06月19日15時46分 | 鈴木 太郎<br>鈴木 太郎<br>鈴木太郎     |     |
|                                                                                                    | 2018年05月26日14時50分<br>2018年05月26日13時43分<br>2018年05月26日13時43分     | 鈴木 太郎<br>Donald John Trump |     |
| (R-31・急仕) 7 ず ゴ → → → → → → → → → → → → → → → → → →                                                                                                    | 2018年05月26日13時14分<br>2018年05月26日12時18分<br>2018年05月26日12時15分     | 鈴木太郎<br>太郎                 | 花:  |
|                                                                                                    | 2018年05月26日12時01分                                               | 鈴木大郎                       |     |
| 氏名3 R1 R2 のし袋サイズ 中袋(ボチ)サイズ 用紙注文                                                                                                    |                                                                 |                            |     |
| 表書等         (清墨を推奨)         紙は黒線(水芎(黒白)又は黄線(水芎(黄白) 解脱 宗派、地類等で異なる。           九日からは「卸港前」か「御仏前」紙は黒線(水芎(黒白)又は黄線(水芎(黄白) 解脱 宗派、地類等で異なる。         スト教は「御花代」         紙は葦線(水芎(黒白)又は黄線(水芎(黄白) 解脱 宗派、地類等で異なる。           スト教は「御花代」         紙は葦線、水芎(赤白)淡路結切 7本         解脱 封筒タイプなら水芎(黒しも可能)<br>鼻いは「毛見裏い」         紙は葦線           泉いは「毛見裏い」         紙は葦線、水芎(赤白)淡路結切 7本         解脱         封筒タイプなら水芎(黒しも可能) |                                                                 |                            |     |

※全てを消したい場合は左側の"新規"ボタンをクリックして下さい。

3 表書を選択します。(直接入力したい場合はボックスに手入力して下さい)

4 金額を選択します。(直接入力したい場合はボックスに手入力して下さい)

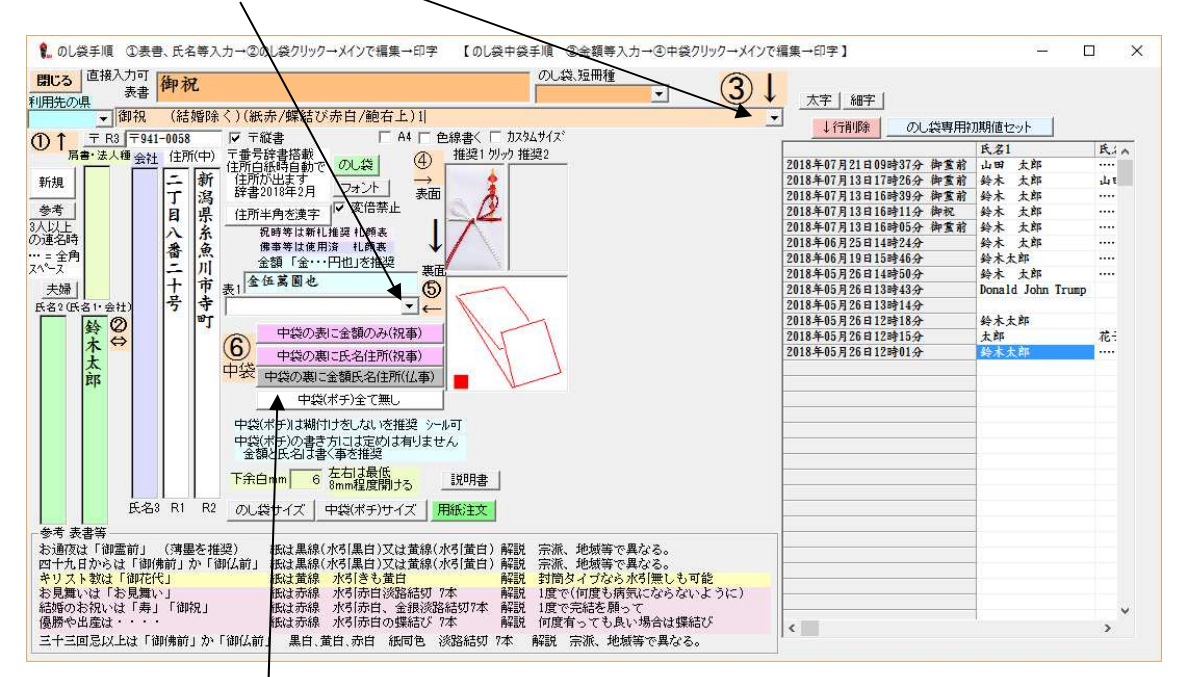

- 5 中袋の書き方を選びます。
- その後、いくつかのウインドが出ます。
   選択し進めてください。(推奨は「はい」か「OK」)

| 通常は「はい」                | × |
|------------------------|---|
| 基本用紙に「のし袋(名入用)」を作成しますか |   |
| はい(Y) いいえ(N) キャンセル     |   |

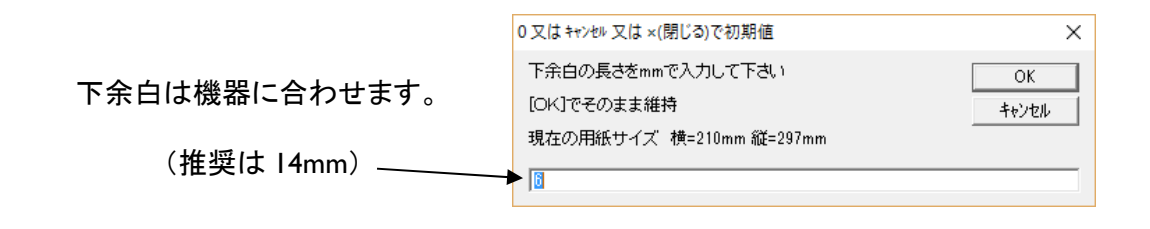

7 文字の配置やバランスを整えます。

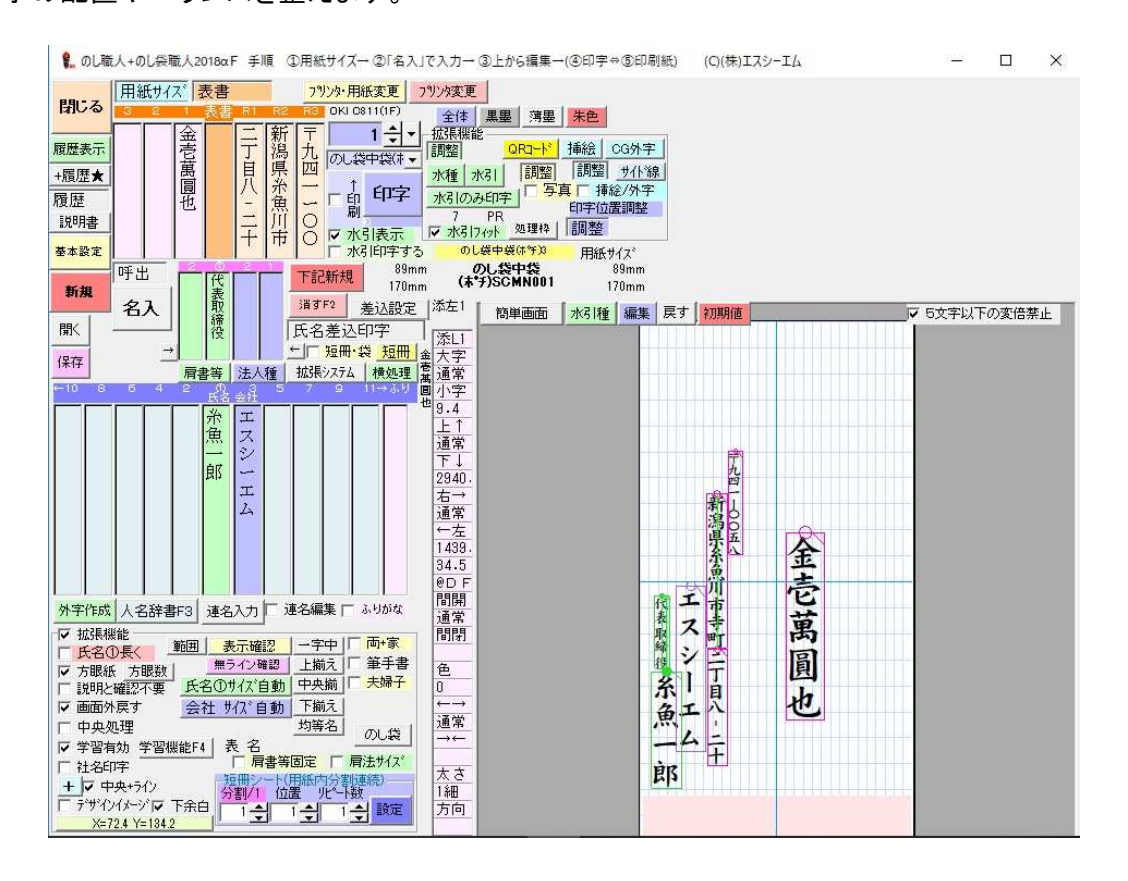

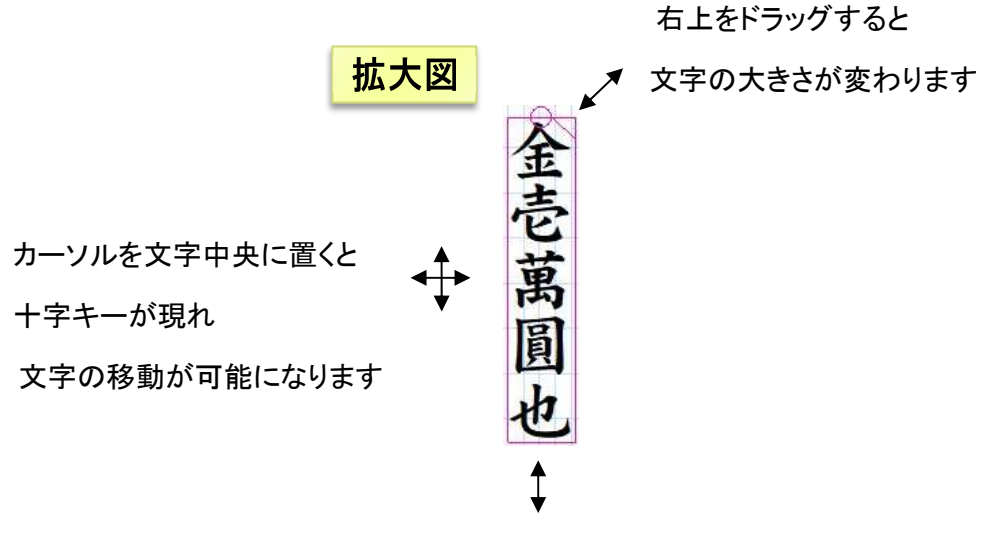

下をドラッグすると文字間が変わります

▶ 4

8 編集をクリックし完成イメージを確認します。(再度編集したい場合はもう一度編集をクリック)

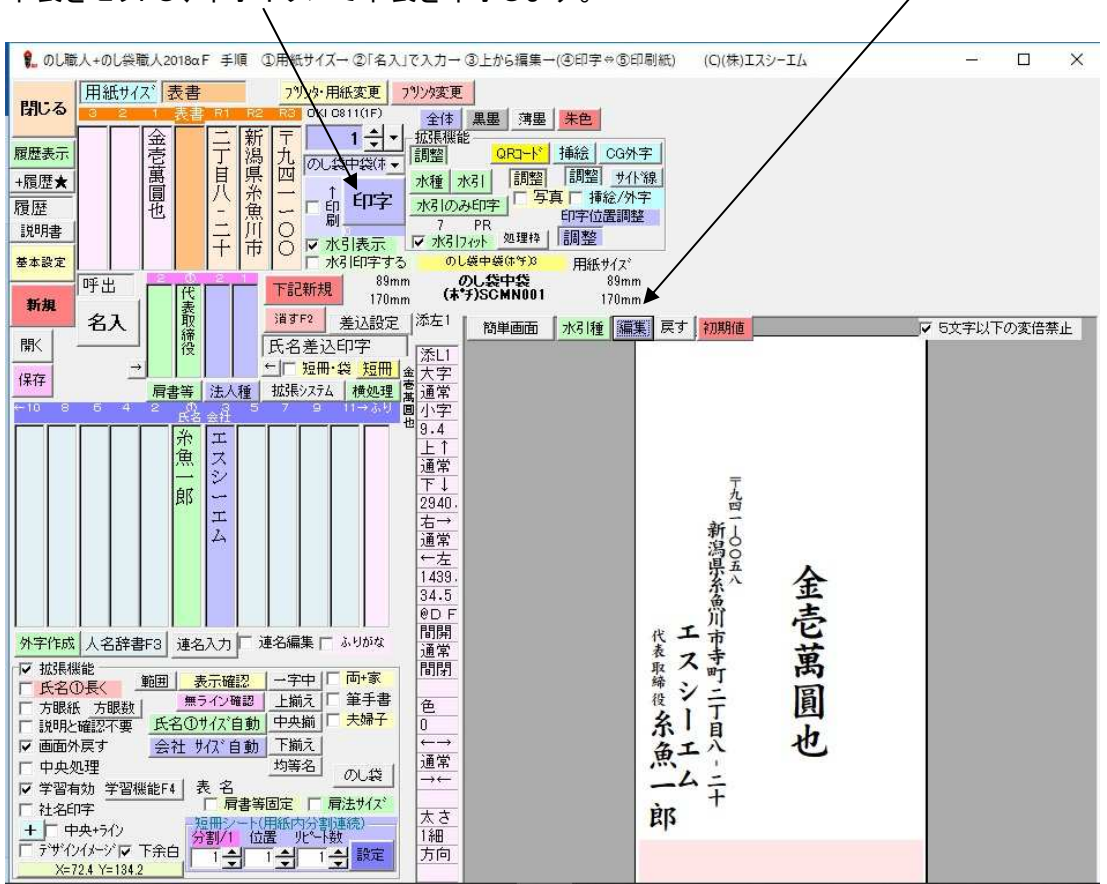

中袋をセットし、印字ボタンで中袋を印字します。

\_\_\_\_\_

※プリンタについて

A3プリンタを使用します。 推奨プリンタはキヤノンIX-6830 です。

## ※仕上げ

先に印刷したのし袋を折り線に合わせて折上げ

お金を入れた中袋をのし袋で包みます。

鮑が必要な場合は右上に貼り付け

合わせ方を確認し水引を通して完成です。

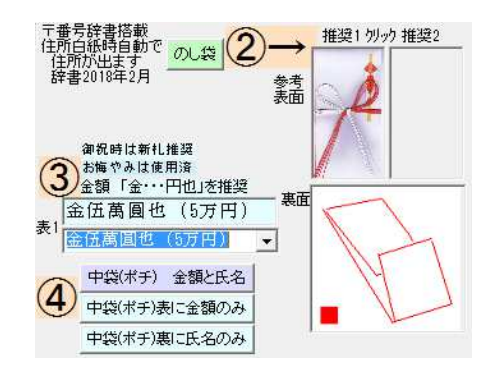